## Sturt South S418 - User checklist

|  | Enter the studio and turn everything on                                                                                                    |
|--|----------------------------------------------------------------------------------------------------|
|  | • Switch <b>lights</b> on as you ontor the first door                                                                                                    |
|  | • Switch lights on as you enter the first door.                                                                                                    |
|  | <ul> <li>Switch air conditioning on as you enter the second door. There is no natural air flow in</li> </ul>                                                                                                    |
|  | the room so it gets very hot with the lights on.                                                                                                    |
|  | • Use the <b>touch screen panel</b> to start up the system.                                                                                                    |
|  |                                                                                                    |
|  | Choose presentation settings on the control panel                                                                                                    |
|  | Select presentation style                                                                                                    |
|  | <ul> <li>Lectern, free standing or interview (free standing is best)</li> </ul>                                                                                                    |
|  |                                                                                                    |
|  | <ul> <li>Select presentation behind or logo behind</li> </ul>                                                                                                    |
|  | <ul> <li>All presentation styles can have a blue background with Uni logo or a</li> </ul>                                                                                                    |
|  | PowerDoint                                                                                                    |
|  | I actors style displays this in the ten right hand corner only with the rest of the                                                                                                    |
|  | • Lectern style displays this in the top right hand corner only with the rest of the                                                                                                    |
|  | screen blue                                                                                                    |
|  | • Select the presentation course                                                                                                    |
|  | • Select the presentation source                                                                                                    |
|  | <ul> <li>In room PC (can log in for network access or use USB)</li> </ul>                                                                                                    |
|  | <ul> <li>Personal laptop using HDMI cable in room</li> </ul>                                                                                                    |
|  | <ul> <li>Tablet using HDMI cable in room</li> </ul>                                                                                                    |
|  |                                                                                                    |
|  | Set up lapel microphone                                                                                                    |
|  | • <b>Turn on the lapel microphone</b> and attach to clothing. Run cables under clothing if                                                                                                    |
|  | possible.                                                                                                    |
|  | <ul> <li>Test volume on the control panel and using audible 'tap test'</li> </ul>                                                                                                    |
|  | • Un to 4 people can use the room at once in interview style each using their own                                                                                                    |
|  | microphono                                                                                                    |
|  | The constant of the second of the second of the second section of the second second seco |
|  | • There are no room microphones so if this isn't turned on there will be no sound.                                                                                                    |
|  |                                                                                                    |
|  | Set up LISP for recording                                                                                                    |
|  | Set up OSB for recording                                                                                                    |
|  | • Insert USB into the wall secket below the centrel panel. Danel will show USB has been                                                                                                    |
|  | detected when ready                                                                                                    |
|  | detected when ready.                                                                                                    |
|  | <ul> <li>Check the recording time is enough. Panel will show approximate recording time</li> </ul>                                                                                                    |
|  | available on the USB (1GB = 1 hour).                                                                                                    |
|  |                                                                                                    |
|  | Where to stand during recording                                                                                                    |
|  | a like book to show alternation of the finance of the black the section (the finance                                                                                                    |
|  | • It's pest to stand immediately in front of the black line on the floor.                                                                                                    |
|  | <ul> <li>Do not go behind the black line or come too far forward or you have a green fuzzy hue</li> </ul>                                                                                                    |
|  | around you in the recording.                                                                                                    |
|  |                                                                                                    |

| Making your recording                                                                                                    |
|----------------------------------------------------------------------------------------------------|
| <ul> <li>Press the <b>Record/Pause button</b> and wait for the recording time to start counting up.</li> <li>The Record button turns <b>blue</b>.</li> <li>Cot into position and wait a couple more seconds before starting to speak. This makes</li> </ul>                                                                                                    |
| • Get into position and wait a couple more seconds before starting to speak. This makes it easier to trim the final video.                                                                                                    |
| <ul> <li>When recording starts, the "on air" light outside comes on.</li> </ul>                                                                                                    |
| <ul> <li>Pressing the Record/Pause button will either pause or start the recording again.</li> <li>Press End recording (STOP) when finished</li> </ul>                                                                                                    |
| <ul> <li>Press End recording (STOP) when thisned.</li> <li>Before stopping and starting the recording it's advisable to stand still without speaking</li> </ul>                                                                                                    |
| for 2-3 seconds each time to make editing the final video much easier.                                                                                                    |
| <ul> <li>There is a short lag before recording stops (approx. 5 seconds) whilst the system finishes writing to the USB drive – do not remove the USB at this point. Always wait until the RECORD button turns grey (i.e. is NOT blue) before removing the USB.</li> <li>You can now press the Record/Pause button to start a new recording using the same settings or press Next step followed by Start another session to use different settings.</li> </ul> |
| Removing the USB                                                                                                    |
| <ul> <li>After the recording has stopped, press Next Step.</li> <li>Can safely remove the USB at this point.</li> <li>Always wait until the RECORD button turns grey (i.e. is NOT blue) before removing the USB.</li> </ul>                                                                                                    |
| Shutting everything down when finished                                                                                                    |
| <ul> <li>Turn off lapel microphones and return to the charging dock facing forward. Make sure the red charging light is on before leaving them.</li> <li>Eject USB stick from room PC if used.</li> </ul>                                                                                                    |
| <ul> <li>Log off room PC.</li> <li>Remove USB containing the recording from wall socket.</li> </ul>                                                                                                    |
| <ul> <li>Press the Shut down button on the control panel to shut the computer and recording lights off.</li> </ul>                                                                                                    |
| Put all furniture back where it was found.                                                                                                    |
| Gather all personal items as the room is not secure.                                                                                                    |
| <ul> <li>I urn off air conditioning before leaving main room.</li> <li>Turn off light before entering corridor</li> </ul>                                                                                                    |
| <ul> <li>Be careful opening the door to the corridor so as not to hit anyone.</li> </ul>                                                                                                    |
| Make sure the door is locked after exiting.                                                                                                    |